## **WOB**

### USER GUIDE: DUITNOW QR MERCHANT NAME UPDATE

#### **Important Notes:**

==

- User must be granted with system administrator access to access this function.
- This applies to Cross Border QR.

| ер 1                              |                                              |                  |                      |              |       |
|-----------------------------------|----------------------------------------------|------------------|----------------------|--------------|-------|
| <b>#</b> UOB                      | You are in:<br>CASH MANAGEMENT 🛛 🌱           | ACCOUNTS         | PAY & TRANSFER       | SERVICES     | ADMIN |
| USERS MANAGEMENT                  | AUTHORIS                                     | ATION SETUP      | DATA MAN             | AGEMENT      |       |
| Manage User Profiles              | View Author                                  | risation Setup   | Manage Paye          | ers / Payees |       |
| Manage User Password              |                                              |                  | Manage Phra          | ases         |       |
| Manage User Account Acce          | :55                                          |                  | Manage Acc           | ount Display | Names |
| Company 个                         | Account 🖒                                    |                  | Account Display Name | \$           | Actio |
| NAME1 1400122265 NAME2 1400122265 | AC NAME1 1400122265 AC NAI<br>1183031142 MYR | ME2 1400122265   |                      |              | :     |
|                                   |                                              | 1 of 1 Pocord(c) |                      | Edit         |       |

a) To update DuitNow QR Merchant Name, go to Admin > Manage Account Display Names
b) Then, click on <sup>1</sup>/<sub>2</sub> to Edit.

| Step 2                                                                                                    |                                                                                                    |                                                                                  |              |
|----------------------------------------------------------------------------------------------------|----------------------------------------------------------------------------------------------------|----------------------------------------------------------------------------------|--------------|
| Edit Account Display Na                                                                                    | me ×                                                                                                    |                                                                                  |              |
| Account Display Name *<br>KLCC OUTLET                                                                      | $\otimes$                                                                                                    |                                                                                  |              |
| Cancel                                                                                                    | Submit                                                                                                    |                                                                                  |              |
| Company 个                                                                                                  | Account 🔷                                                                                                    | Account Display Name  🗘                                                          | Action       |
| DUIT NOW DEC1                                                                                              | MYR 2213004966 Current Account - Corporate<br>2213004966 MYR                                                  | Test                                                                             | ÷            |
| DUIT NOW RPP                                                                                               | MYR 2213003757 Current Account - Corporate<br>2213003757 MYR                                                  | KLCC OUTLET                                                                      | i            |
| <ul><li>a) Input your desire</li><li>b) For the selected to Infinity.</li><li>c) The selected na</li></ul> | ed Display Name for the account a<br>Display Name to be reflected on s<br>me will be reflected in your Accour | nd click <b>Submit</b> .<br>creen, you will need to log out a<br>t Display Name. | nd re-log in |

\_\_\_\_\_

# **HHUOB**

| Step 3                                                                                                    |                                                   |                         |                           |                    |                     |                         |         |
|----------------------------------------------------------------------------------------------------|---------------------------------------------------|-------------------------|---------------------------|--------------------|---------------------|-------------------------|---------|
| <b>#</b> UOB                                                                                               | You are in:<br>CASH MANAGEMENT                    | ~                       | ACCOUNTS                  | PAY & TR           | RANSFER             | SERVICES                | ADMIN   |
| CHEQUE SERVICES                                                                                            | DU                                                | ITNOW SE                | RVICES                    |                    | SEND TO             | UOB                     |         |
| Request Cheque Books                                                                                       | Ма                                                | nage/Regist             | er DuitNow ID             |                    | Send Files          | to UOB                  |         |
| Stop Cheque Requests                                                                                       | Ма                                                | nage/Regis              | ter DuitNow QR            | ]                  |                     |                         |         |
| Enquire Cheque Statuse                                                                                     | es End                                            | quire DuitNo            | w QR Transactior          | าร                 |                     |                         |         |
| Search for DuitNov<br>Company Name *<br>NAME1 1400122265 NAME2<br>Account<br>KLCC OUTLET MYR 118<br>Search | v QR<br>1400122265<br>3031142                     |                         |                           | Q                  |                     |                         |         |
| a) To inspect on<br>Manage/Regis<br>b) Then, search<br>updated.                                            | the DuitNow Q<br>ster DuitNow Q<br>for the compan | R, from<br>R.<br>y name | the top mer<br>and accour | nu bar,<br>it numb | go to S<br>ber whic | ervices ><br>h the Disp | DuitNow |

#### Important:

For the Display Name to be captured, this step should be done before the DuitNow QR Code Creation. If the Merchant Name is updated after the DuitNow QR Code creation, please re-create a new DuitNow QR Code and re-download your DuitNow QR image.